## SAGE Student Scheduling Guide

1. After you log in at <u>http://sage.uga.edu</u>, you are greeted by this screen:

| 0                                                                       |  |                                                                  |     |  |  |  |  |  |
|-------------------------------------------------------------------------|--|------------------------------------------------------------------|-----|--|--|--|--|--|
|                                                                         |  |                                                                  |     |  |  |  |  |  |
| Search services and people                                              |  |                                                                  | ٩   |  |  |  |  |  |
| How can we help?                                                        |  |                                                                  |     |  |  |  |  |  |
| Your Connections                                                        |  |                                                                  |     |  |  |  |  |  |
| Sheila Devaney<br>Librarian for Terry College of Business               |  | kathleen kern<br>Librarian for College of Environment and Design | ••• |  |  |  |  |  |
| Michael Merva<br>Coordinator - Franklin College Lower Division Advising |  | College Specific Librarian, Major Specific Librarian             |     |  |  |  |  |  |
| Your Services                                                           |  |                                                                  |     |  |  |  |  |  |

2. Find your "Franklin Primary Advisor" and click on the dots to the right of their name:

| How can we help?                                                        | Schedule             |
|-------------------------------------------------------------------------|----------------------|
| Your Connections                                                        | Email                |
| Sheila Devaney<br>Librarian for Terry College of Business               | Call<br>View Profile |
| Michael Merva     Coordinator - Franklin College Lower Division Advised | sing                 |

3. Click "Schedule" and on the following screen, click the arrow to the far right to reveal a choice of situations your advisor can help you with. Choose an option (usually "Clear for Registration") and click "Continue" at the bottom:

| ≡ Schedule Appointment                                |                         |
|-------------------------------------------------------|-------------------------|
| Academic Leadership, General Advisor, Primary Advisor |                         |
| What do you need help with?                           |                         |
| Franklin Appointment                                  | ^)                      |
| Academic Problems                                     | Career Opportunities    |
| O Clear for Registration                              | O Degree/Program Change |
| O Experiential Learning Opportunities                 | Follow-Up Appointment   |
| O Other (Please specify in description)               | O Personal/College Life |
|                                                       |                         |
| CANCEL                                                | CONTINUE                |

(If you have the choice between different appointment types, "<College-Name> Appointment" will be the appointment where you are cleared to register. Any other type would be for follow-up questions.)

5. Choose your preferred appointment and click "Continue":

| Provide of the second second s | gr of Res | A        | <b>/ic</b> | ha<br>mic | ael<br>Lead   | Merva<br>ership, General Advisor, Primary Advisor              |                           |               |
|----------------------------------------------------------------------------------------------------|-----------|----------|------------|-----------|---------------|----------------------------------------------------------------|---------------------------|---------------|
| What day                                                                                                    | and       | time     | wor        | ks f      | or yo         | u?                                                             | J )                       | <u>`</u>      |
| 08-29-2018 $ ightarrow$ 09-28-2018                                                                                                    |           |          |            | -28-2     | 2018          | Thursday, August 30                                            |                           | 2 available   |
|                                                                                                    | Septe     | embe     | r 201      | 8         | $\rightarrow$ | <ul> <li>1:00 pm - 1:45 pm</li> <li>301 Brooks Hall</li> </ul> | 45m O 1:45 pm<br>301 Bro  | - 2:30 pm 45m |
| su mo iu we in Fr Sa                                                                                                    |           |          |            |           | 1             | Friday, August 31                                              |                           | 2 available   |
| 2 3<br>9 10                                                                                                    | 4         | 5<br>12  | 6<br>13    | 7<br>14   | 8<br>15       | <ul> <li>1:00 pm - 1:45 pm</li> <li>301 Brooks Hall</li> </ul> | 45m O 1:45 pm<br>301 Bro  | - 2:30 pm 45m |
| 16 17<br>23 24                                                                                                    | 18<br>25  | 19<br>26 | 20         | 21<br>28  | 22            | Tuesday, September 04                                          |                           | 3 available   |
| 30         O         1.00 pm - 1.45 pm<br>301 Brooks Hall                                                                                                    |           |          |            |           |               | O 1:00 pm - 1:45 pm<br>301 Brooks Hall                         | 45m O 1:45 pm<br>301 Brow | - 2:30 pm 45m |
|                                                                                                    |           |          |            |           |               | O 2:30 pm - 3:15 pm<br>301 Brooks Hall                         | 45m                       |               |
|                                                                                                    |           |          |            |           |               | Wednesday, September 05                                        |                           | 🛛 available 🗸 |
| BACK                                                                                                    |           |          |            |           |               |                                                                |                           | CONTINUE      |

(By default, SAGE is set up to show you appointments for once month out. If you don't see any appointments, trying changing the date range:

| t     | t Schedule Appointment                        |        |        |       |         |         |               |                 |                              |
|-------|-----------------------------------------------|--------|--------|-------|---------|---------|---------------|-----------------|------------------------------|
| V     | Train Green                                   |        |        |       |         |         |               |                 |                              |
| Wha   | What day and time works for you?              |        |        |       |         |         |               |                 |                              |
| The a | ppoint                                        | ment t | imes y | ou se | e do no | ot over | lap with y    | our already sch | reduled appointments.        |
|       | 10-08-2020 → 11-07-2020 - All session types - |        |        |       |         |         |               |                 |                              |
|       |                                               |        |        |       |         |         |               | Frid            | tay, October 09 2 available  |
|       | $\leftarrow$                                  |        | Oct    | ober  | 2020    | )       | $\rightarrow$ |                 |                              |
|       | Su                                            | Mo     | Tu     | We    | Th      | Fr      | Sa            | 0               | 10:00 am - 11:00 am 60m      |
|       |                                               |        |        |       | 1       | 2       | 3             |                 | Remote Advising              |
|       | 4                                             | 5      | 6      | 7     | 8       | 9       | 10            |                 |                              |
|       |                                               | 40     | -      |       | 45      | -       |               | 0               | 3:00 pm - 4:00 pm 60m        |
|       | 11                                            | 12     | 13     | 14    | 15      | 16      | 17            |                 | Remote Advising              |
|       | 18                                            | 19     | 20     | 21    | 22      | 23      | 24            |                 |                              |
|       | 25                                            | 26     | 27     | 28    | 29      | 30      | 31            | Mor             | nday, October 12 1 available |
|       |                                               |        |        |       |         |         |               | 0               | 2:00 pm - 3:00 pm 60m        |
|       |                                               |        |        |       |         |         |               | 0               | Remote Advising              |
| BA    | BACK                                          |        |        |       |         |         |               |                 |                              |

6. Double check everything on the next page, and if there is any additional information you want your advisor to know, type it in the box. (If you want to talk about anything besides classes for the next semester, please let your advisor know so they can research some resources for you before the appointment.)

| Academic Leadership, General Advisor, Primary Advisor                                                               |                                                                                                    |  |  |  |  |  |  |  |  |  |
|----------------------------------------------------------------------------------------------------|----------------------------------------------------------------------------------------------------|--|--|--|--|--|--|--|--|--|
| Does this look correct?                                                                                             |                                                                                                    |  |  |  |  |  |  |  |  |  |
| Date and Time<br>Thursday, August 30<br>1:45 pm – 2:30 pm<br>Location<br>301 Brooks Hall<br>Check in at front desk. | Reason for Visit<br>Clear for Registration<br>If you want, tell us a liftle bit about what's going on so we can help |  |  |  |  |  |  |  |  |  |
| BACK                                                                                                    | CONFIRM                                                                                                    |  |  |  |  |  |  |  |  |  |

7. When you are done, click "Confirm." You have now scheduled your appointment!